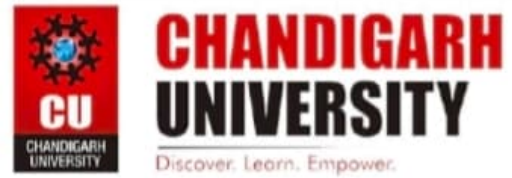

# DISRUPTIVE TECHNOLOGIES - 2 WORKSHEET

### NAME: YASH RAJ BRANCH: CSE UID: 21BCS11765 DATE OF PERFORMANCE: 29/03/2022 SECTION/GROUP: 509-B

## EXPERIMENT-2.2

#### 1. Aim of the EXPERIMENT:

Create an augmented reality layer using synthetic texture for smart phone applications.

2. Tool Used:

Blipaar ( an open source cloud based AR platform)

3. Basic Concept/ Command Description:

Blippar is a technology company specializing in Augmented Reality and Computer Vision (AI). Blippar's vision is to enhance everyday life with Augmented Reality and give you more from the world you see – more entertainment, more information, more value.

Blippar's focus on mobile and WebAR, and a proprietary content creation and publishing platform, Blippbuilder, that enables users to create and publish AR content themselves.

LINK: https://www.blippar.com/

#### STEP BY STEP PROCEDURE FOR BlippAR:

STEP 1:Create a account on BlippAR website(sign up). STEP 2:Login your account with registered credentials. STEP 3:Click on Web AR Project Button on the website.

STEP 4:Now, OPT for the "AROUND THE USER" Option STEP 5:You can also select the "ON ANY FLAT SURFACE" Option. STEP 6:Give your BlippAR project name and continue.

STEP 7:From the left hand side menu, there is a 3D shapes menu given.

STEP 8:Drag and drop the 3D elements From that menu Given to the central area sphere of that window. STEP 9:You can select the multiple 3D objects from the menu.

STEP 10:Fill the Colour of your choice in the Distinct shapes of the elements.

STEP 11:Now,Click on preview option given on top right corner of the page.

STEP 12:Scan the QR code with the help of QR code scanner that appears on the screen with your smartphone and verify or test the results after scanning the code.

STEP 13:If the test results are correct, click on continue editing option.

STEP 14: Now, Publish your AR using the "PUBLISH" option given on top right corner of the page.

Subject Name: DISRUPTIVE TECHNOLOGIES - 2

Subject Code:21ECH-103

SNAPS OF STEPS:

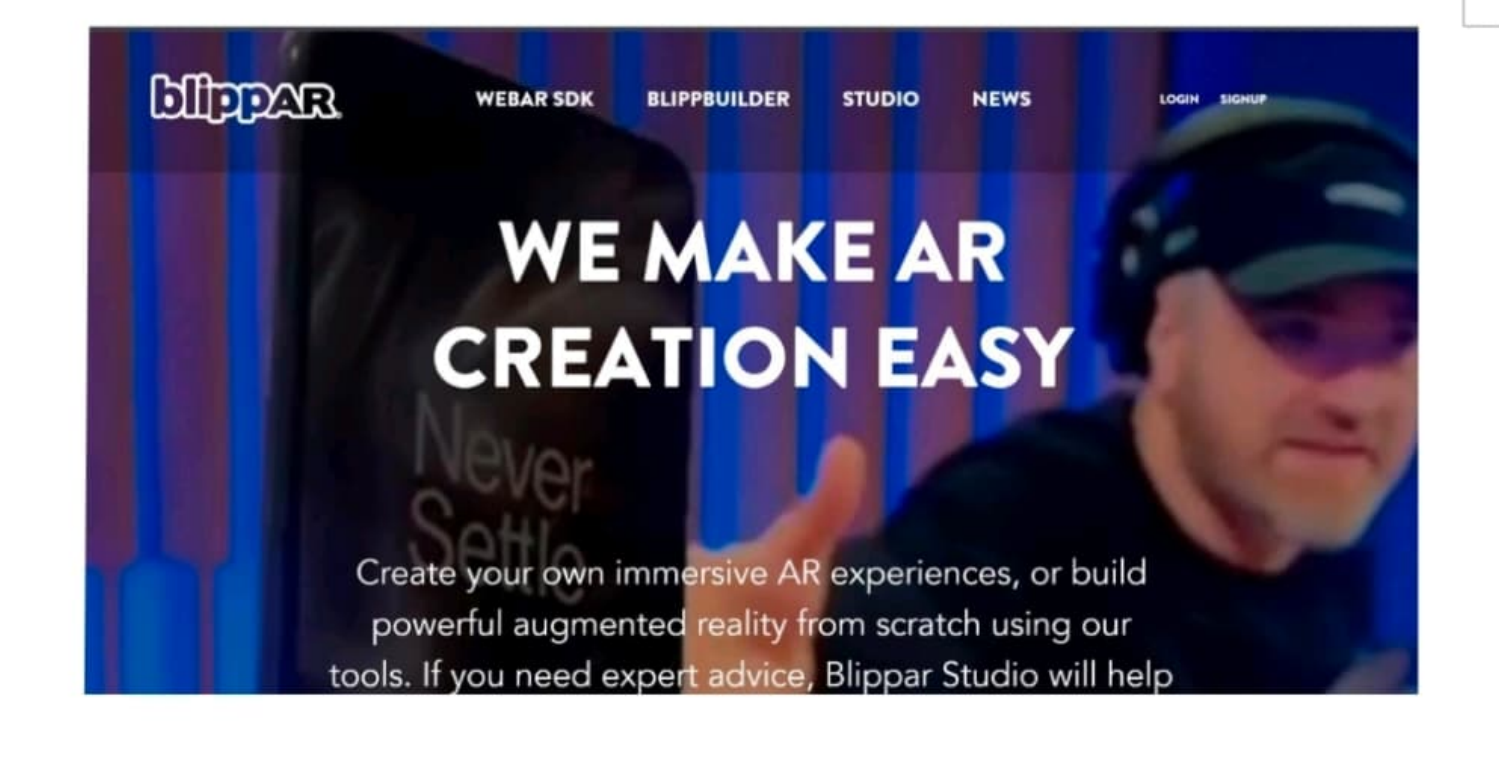

| Sign up to g                                                 | Sign up to get started                                                                         |  |  |
|--------------------------------------------------------------|------------------------------------------------------------------------------------------------|--|--|
| Pestnana                                                     | Sumame                                                                                         |  |  |
| The didn't writer your first name.                           |                                                                                                |  |  |
| Password                                                     | Confirm password                                                                               |  |  |
| Cosintry                                                     | *                                                                                              |  |  |
| What would you like to use Ripp                              | we fuel w                                                                                      |  |  |
| By registering, you agree to<br>and using your personal info | the User Agreement and to Blippar collecting<br>ermation in accordance with our Privacy Policy |  |  |
| Sign me up for updates                                       | and newsletters                                                                                |  |  |
| Free rest a reduct                                           | C                                                                                              |  |  |

| 3:      |                                                              |                        |      |
|---------|--------------------------------------------------------------|------------------------|------|
| Gilpera |                                                              | DOCUMENTATION AND HELP | FAGE |
|         | Log in<br>Inst<br>Personnt<br>Cen't remember your personned? |                        |      |
|         | New user?<br>Sign up to get started                          |                        |      |

#### 4:

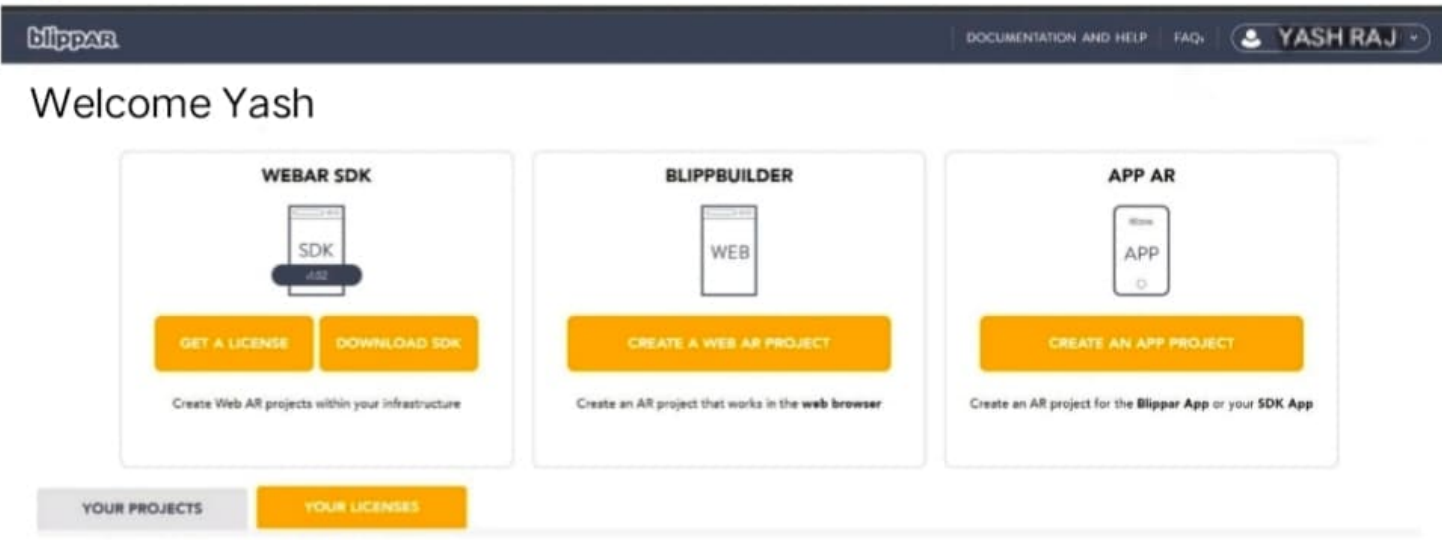

You currently have no licenses. Get a license

<image>

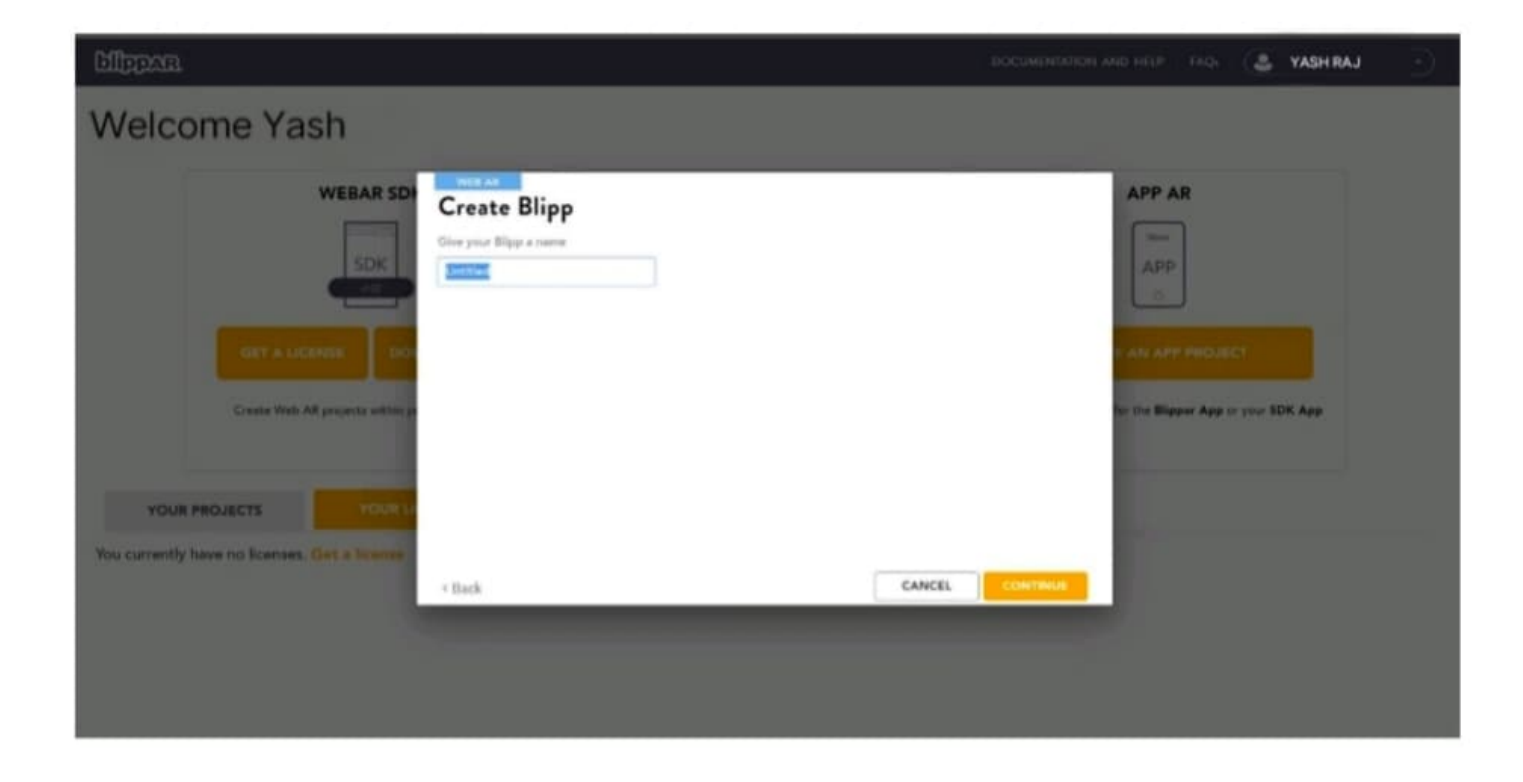

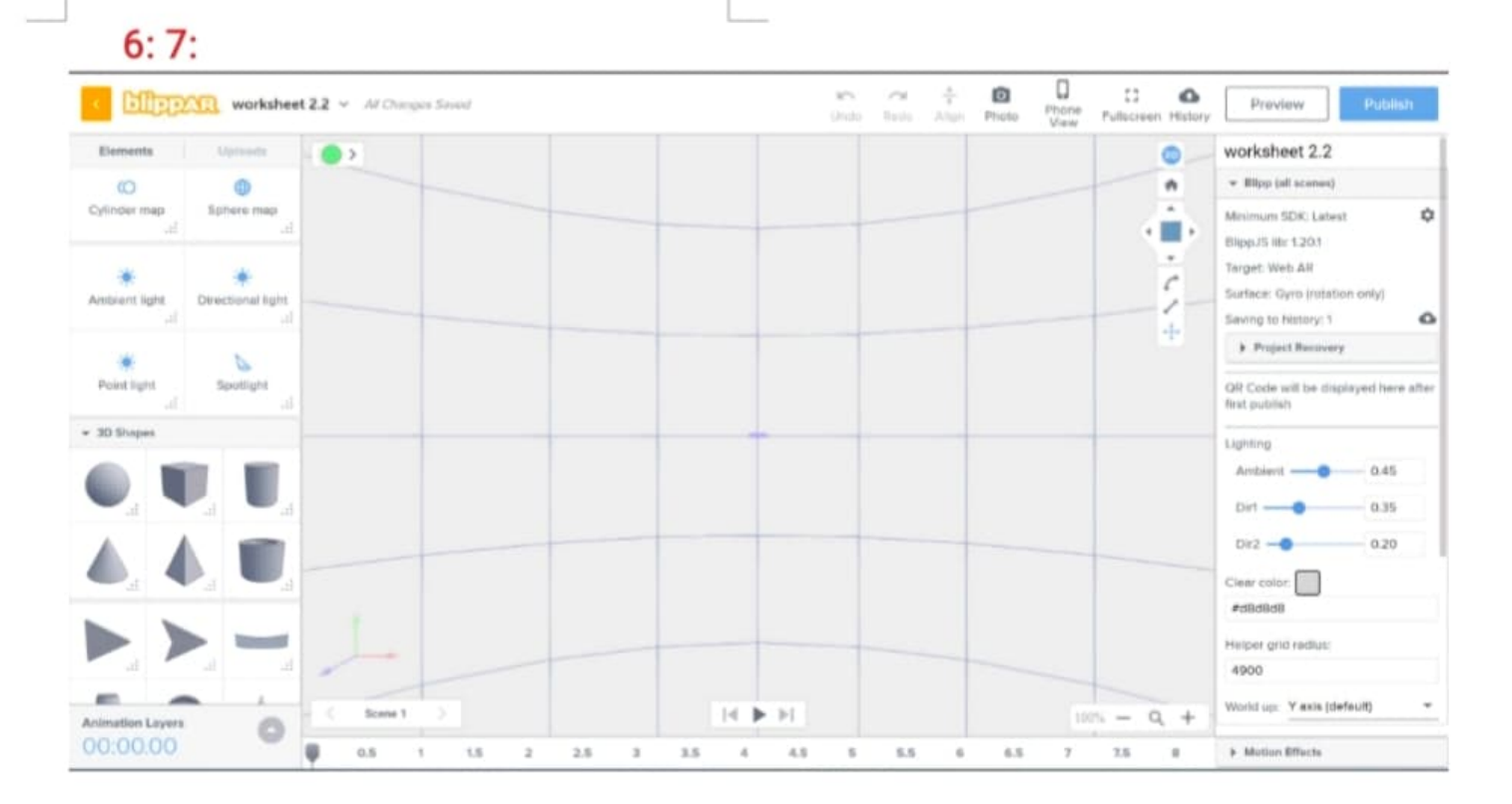

#### 8:9:

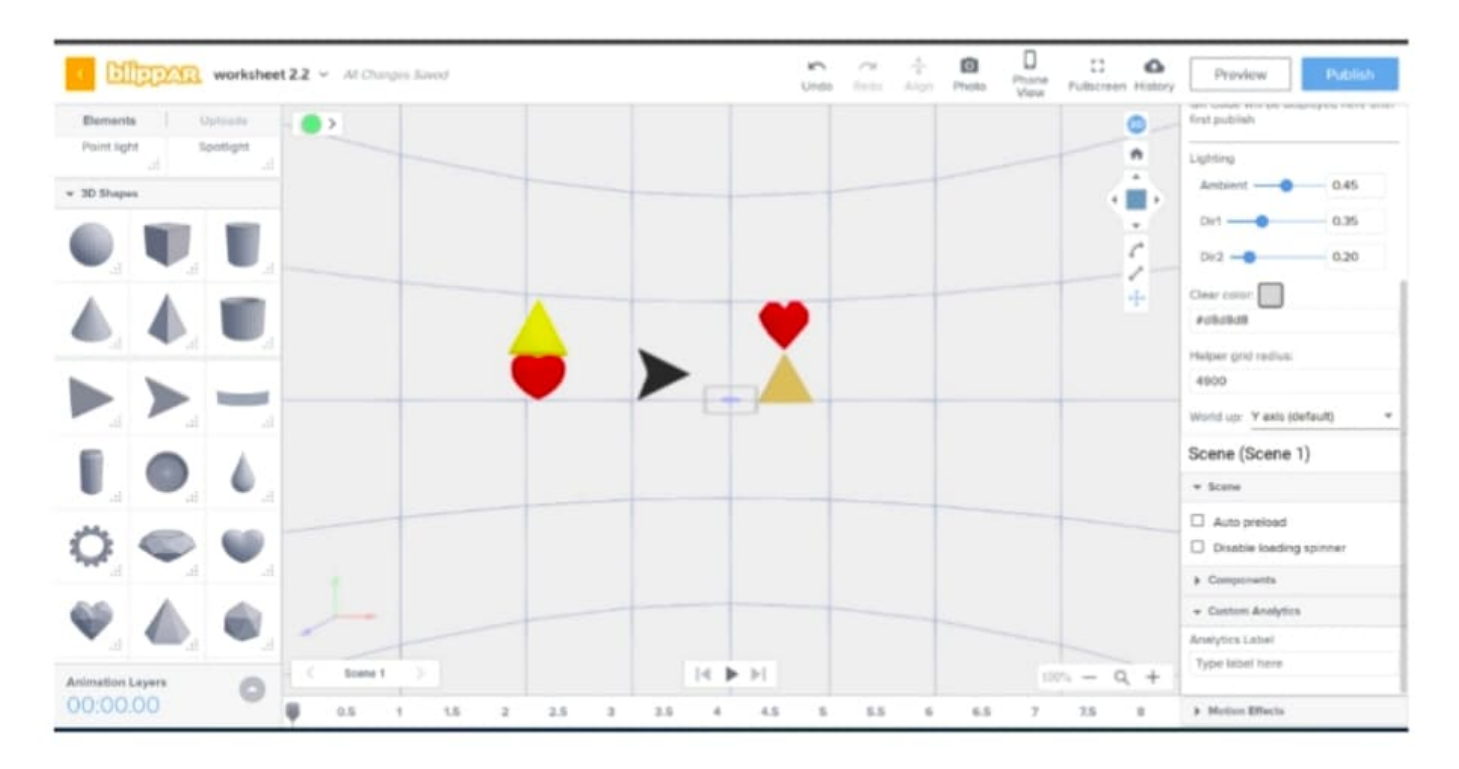

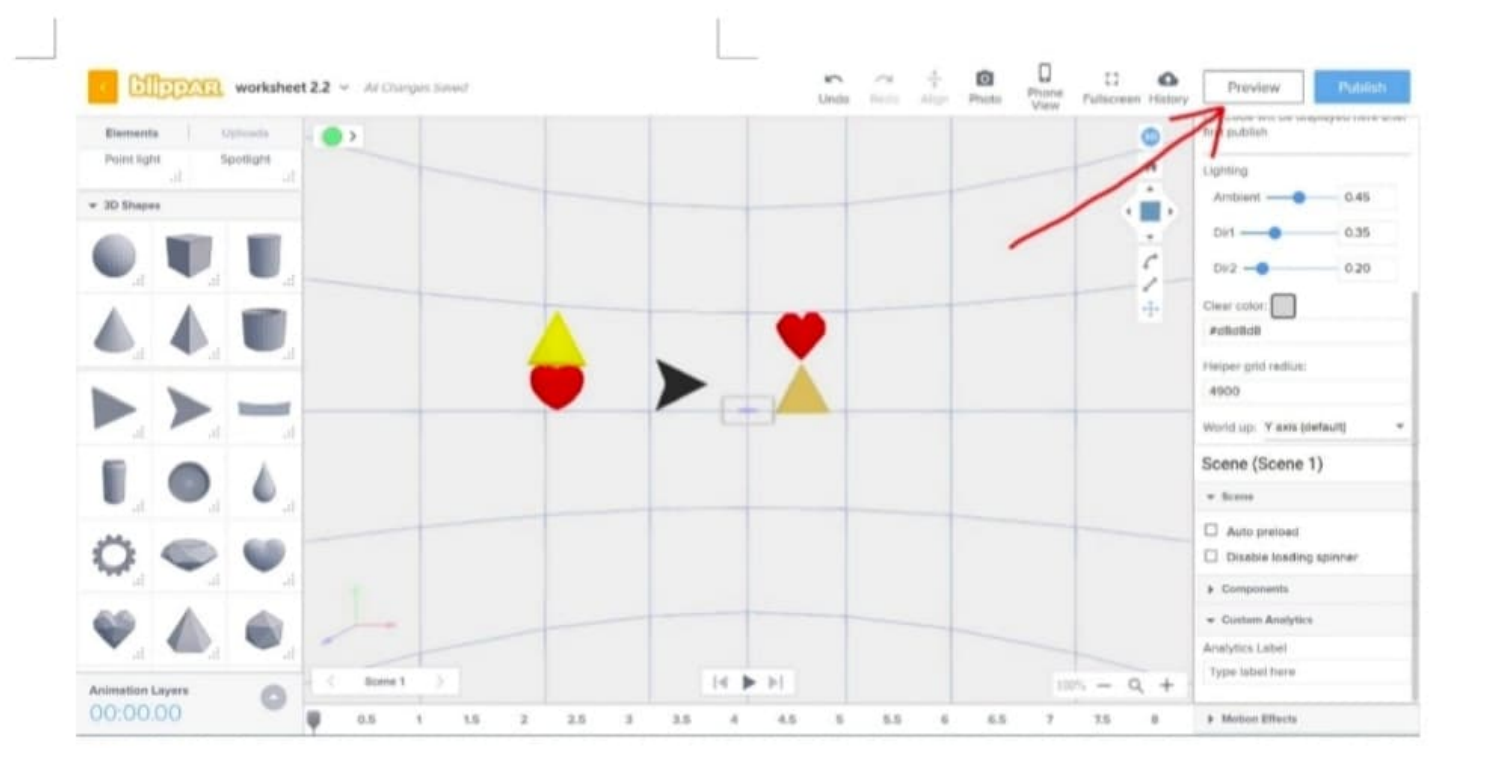

10:

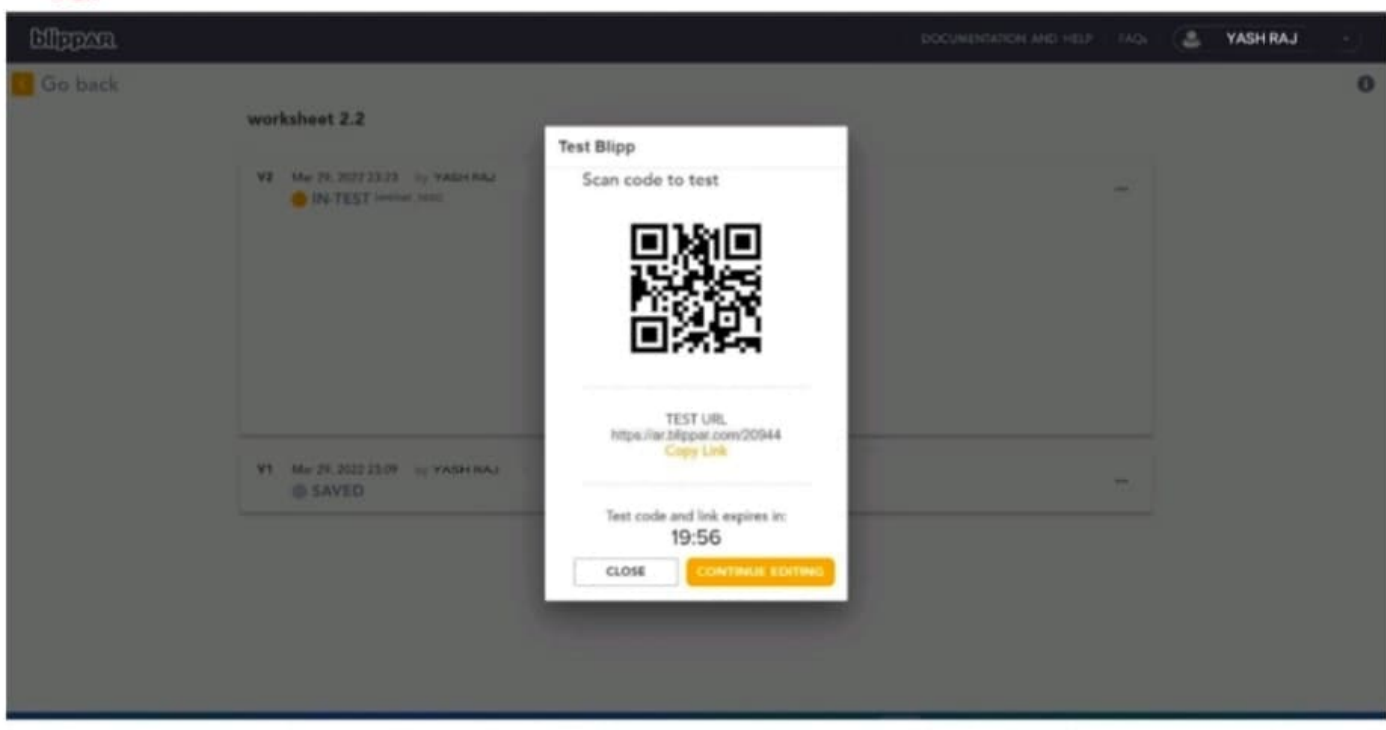

#### SNAP OF TEST RESULTS OF AR:

## 11 (AROUND THE USER):

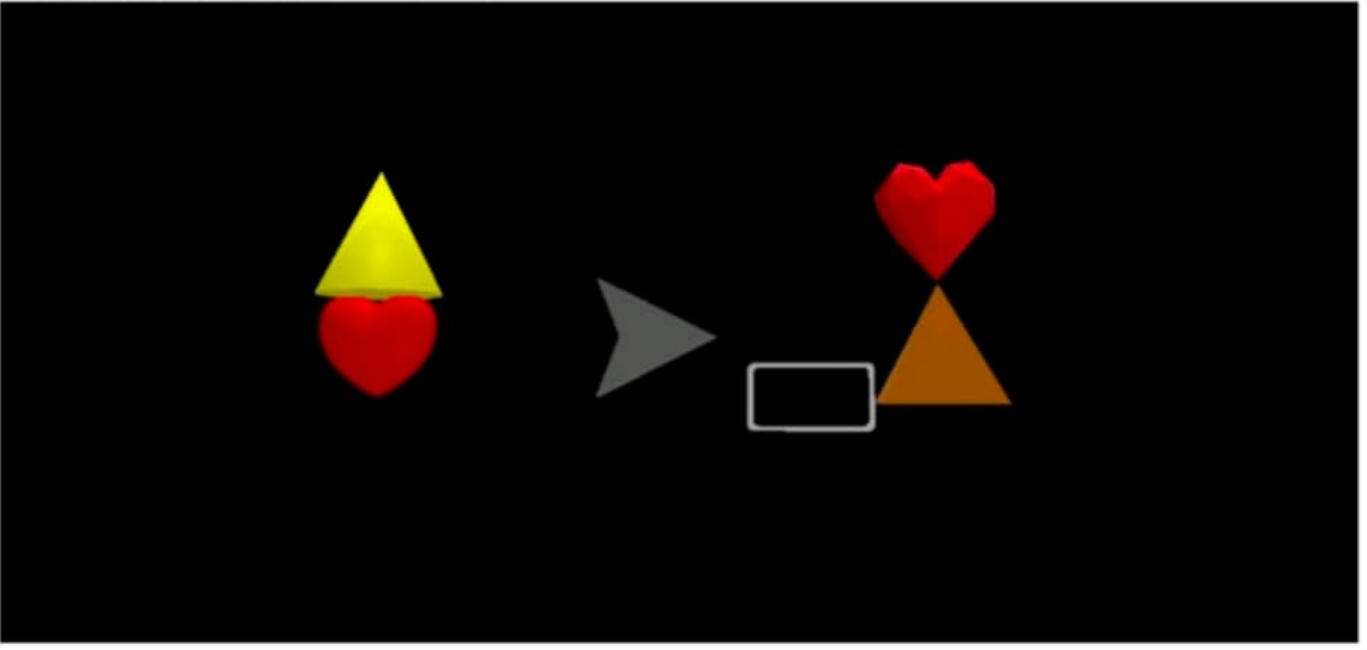

## 12 (ON ANY FLAT SURFACE):

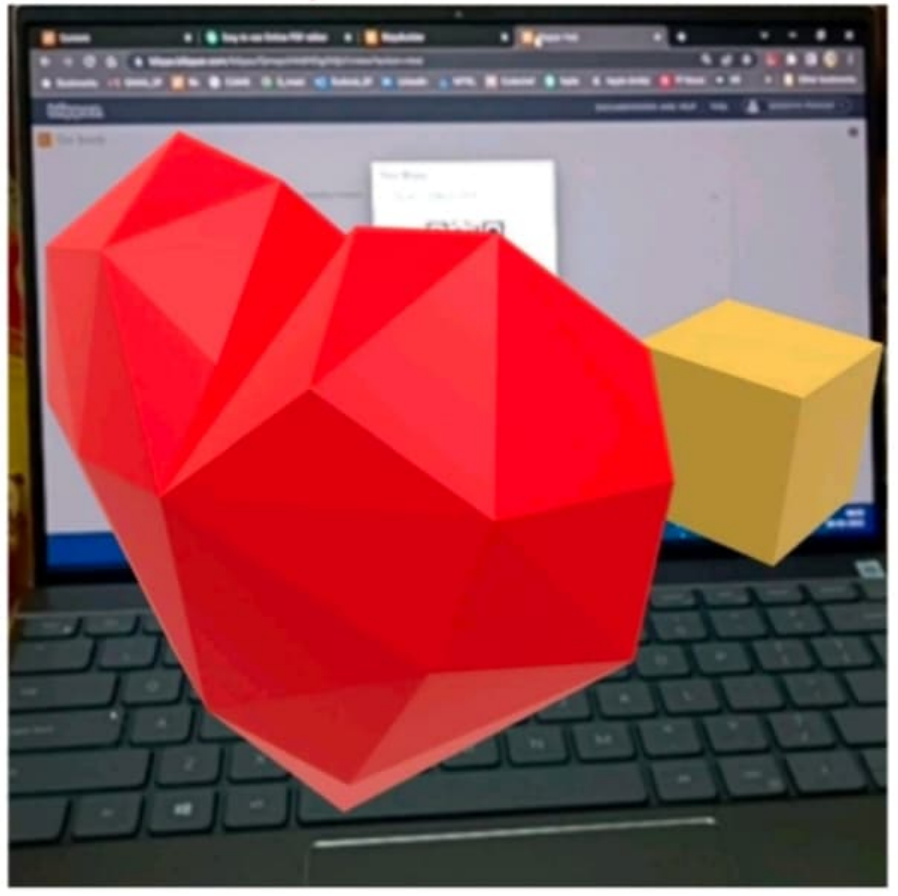

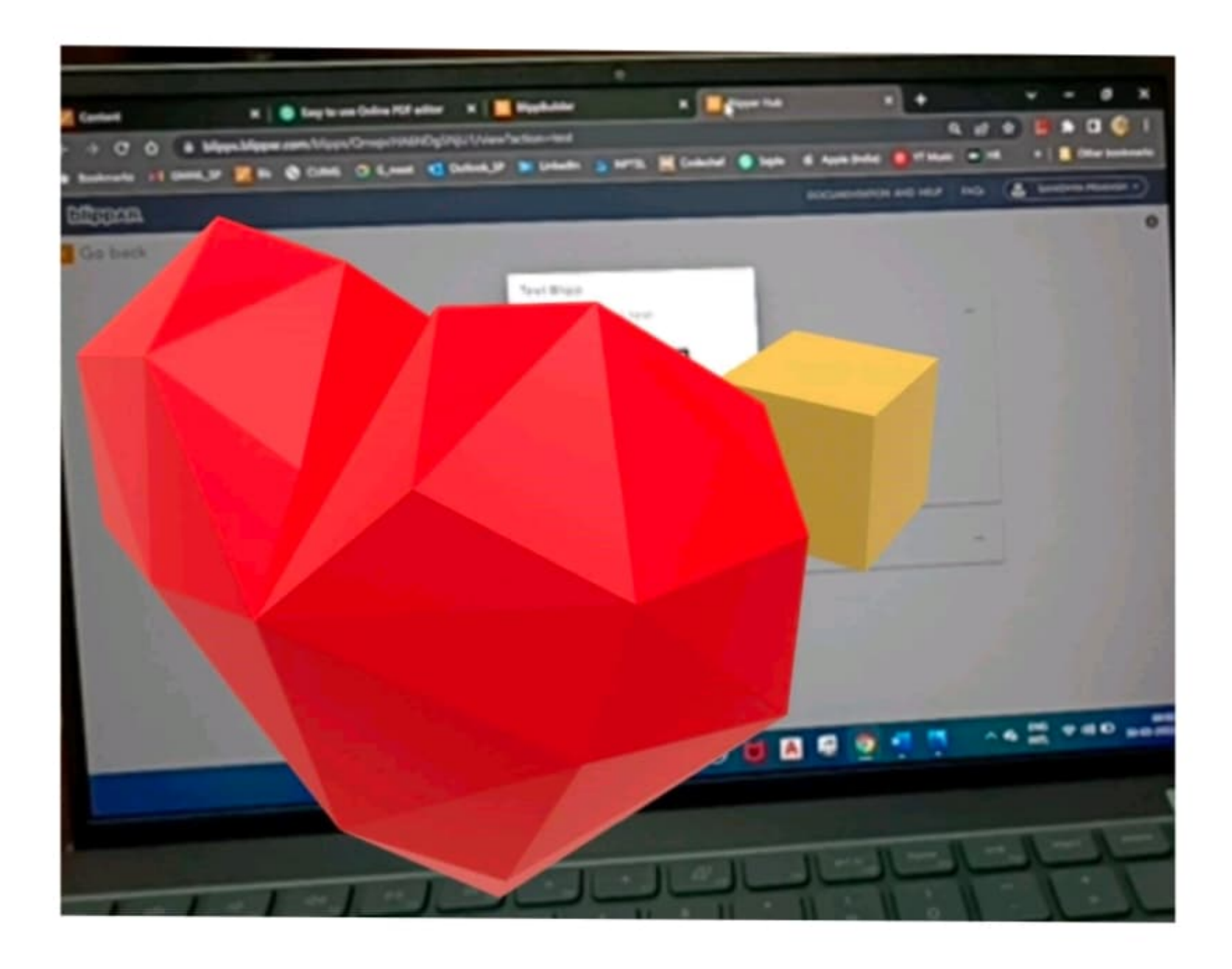

#### FINAL STEP :

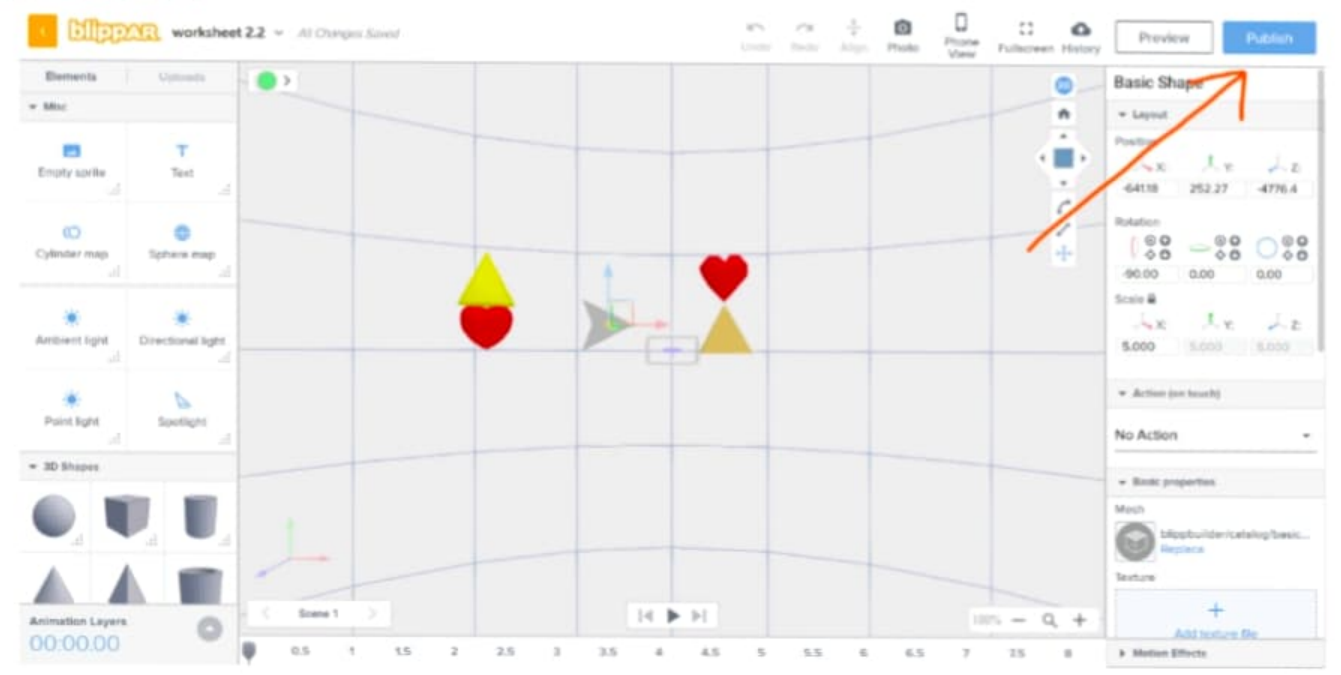

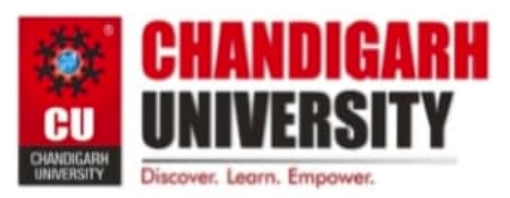

Subject Name: DISRUPTIVE TECHNOLOGIES - 2

Subject Code:21ECH-103

### Evaluation Grid (To be filled by Faculty):

| Sr.<br>No. | Parameters                                                                                                | Marks Obtained           | Maximum<br>Marks |
|------------|----------------------------------------------------------------------------------------------------|--------------------------|------------------|
| 1.         | Worksheet completion including writinglearning objectives/Outcomes.(To besubmitted at the end of the day) |                          | 10               |
| 2.         | Post Lab Quiz Result.                                                                                     |                          | 5                |
| 3.         | Student Engagement in<br>Simulation/Demonstration/Performance and<br>Controls/Pre-Lab Questions.          |                          | 5                |
|            | Signature of Faculty (with Date):                                                                         | Total Marks<br>Obtained: | 20               |